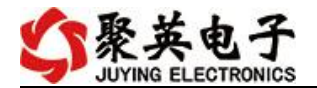

## DAM-AITC12 采集卡说明书

V1.0

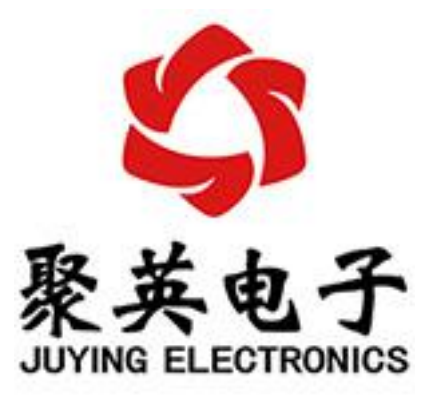

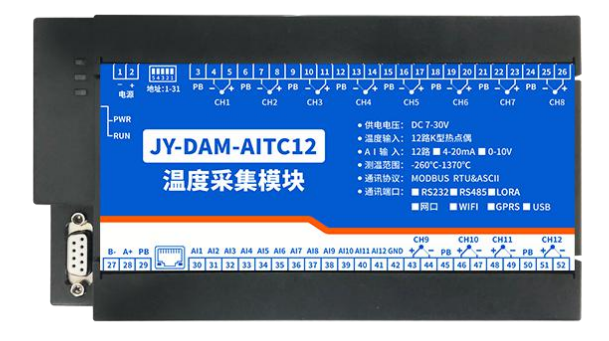

北京聚英翱翔电子有限责任公司 2020年7月

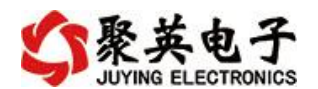

| E | 录 |
|---|---|
|   |   |

| 一 产品特占 1              |
|-----------------------|
| 7 期刊が然います。<br>1       |
| 、/ 阳功能                |
| 二、厂田処坐                |
| 四、豕奴况明                |
| 五、接口况明                |
| 1、引脚说明                |
| 2、尺寸说明4               |
| 六、通讯接线说明4             |
| 1、RS232 接线图4          |
| 2、RS485级联接线方式5        |
| 七、输入输出接线              |
| 1、热电偶传感器接线6           |
| 2、模拟量接线示意图6           |
| 八、测试软件说明7             |
| 1、软件下载7               |
| 2、软件说明7               |
| 九、通讯参数                |
| 1、地址说明                |
| 2、修改设备地址              |
| 3、波特率10               |
| 十、温度补偿说明11            |
| 十一、开发资料说明11           |
| 1、通讯协议说明              |
| 2、Modbus 寄存器说明11      |
| 3、指今生成说明 11           |
| 4、指令列表 13             |
| 5. 指今详解 14            |
|                       |
| Ⅰ→、 〒 元 円 極 司 肼 仄 刀 仏 |
| 、 这个又付呒东刀式            |

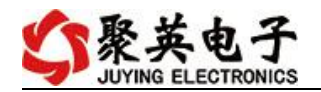

#### 一、产品特点

- DC7-30V 宽压供电;
- RS485 通讯隔离;
- RS232 通讯;
- 通讯接口支持 RS232、RS485;
- 标准 modbus 协议,同时支持 RTU 和 ASCII 格式;
- 可以设置 0-255 个设备地址,通过软件设置。

#### 二、产品功能

- 12 路 K 型热电偶采集通道, 24 位 AD 转换;
- 温度采集精度±0.5℃;
- 12 路 12 位分辨率模拟量 4-20ma 或 0-10v 输入;
- 模拟量采集精度±0.01ma/v;
- 支持波特率: 2400,4800,9600,19200,38400 (可以通过软件修改, 默认 9600)。

## 三、产品选型

| 型号         | modbus | RS232     | RS485     | USB | WiFi | AI | K 偶 |
|------------|--------|-----------|-----------|-----|------|----|-----|
| DAM-AITC12 |        | $\bullet$ | $\bullet$ |     |      | 12 | 12  |

#### 四、参数说明

| 参数      | 说明                           |
|---------|------------------------------|
| 数据接口    | 隔离 RS485、RS232               |
| 额定电压    | DC 7-30V                     |
| 电源指示    | 1路红色 LED 指示 (通电时常亮)          |
| 通讯指示    | 1路绿色 LED 指示 (通信时闪烁)          |
| 测量温度范围  | -260-1320℃                   |
| 温度转换    | 24位 AD                       |
| 温度分辨率   | 0.1°C                        |
| 温度精度    | $\pm 0.5$ °C                 |
| 模拟量输入类型 | 4-20ma 或0-10V                |
| 模拟量转换   | 12位 AD                       |
| 模拟量分辨率  | 0.001 (ma/v)                 |
| 模拟量采集精度 | ±0.01 (ma/v)                 |
| 工作温度    | 工业级, -40℃-85℃                |
| 尺寸      | 179*116*48mm                 |
| 重量      | 200g                         |
| 通讯协议    | ModbusRTU / Modbus ASCII 均支持 |
| 设备地址    | 默认1,可修改范围1-254               |

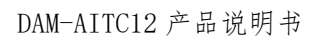

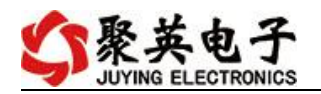

| 默认通讯格式                                 | 9600, n, 8, 1                                                 |
|----------------------------------------|---------------------------------------------------------------|
| ~~~~~~~~~~~~~~~~~~~~~~~~~~~~~~~~~~~~~~ | 1200, 2400, 4800, 9600, 14400, 19200, 38400, 56000, 57600, 11 |
| <u> </u>                               | 5200                                                          |
| 校验方式                                   | 默认 NONE,可修改为 even,odd                                         |
| 软件支持                                   | 配套配置软件、控制软件;<br>支持各家组态软件;<br>支持 Labviewd 等                    |

# 五、接口说明

| 12<br>- +<br>电源<br>-PWR | <u>54321</u><br>地址:1-31 | 3 4 5<br>PB - 4<br>CH1  | 6 7 8 9<br>PB - 4 PE<br>CH2  | 10 11 12<br>             | 2 13 14 15<br>B - + PB<br>CH4<br>• 供电电师                                            | 16 17 18<br>                                                       | 19 20 2<br>3 - 2+ P<br>CH6<br>0V                       | 1 22 23 2<br>B4 P<br>CH7   | 4 25 26<br>В – 4<br>СН8 |
|-------------------------|-------------------------|-------------------------|------------------------------|--------------------------|------------------------------------------------------------------------------------|--------------------------------------------------------------------|--------------------------------------------------------|----------------------------|-------------------------|
| L <sub>RUN</sub>        | JY-<br>温                | DAM-<br>度采              | AITC:<br>集模均                 | L2                       | <ul> <li>温度输入</li> <li>A I 输入</li> <li>测温范围</li> <li>通讯协议</li> <li>通讯端口</li> </ul> | 入: 12路K<br>入: 12路<br>围: -260℃<br>以: MODBU<br>口: ■RS2:              | 型热点偶<br>  4-20mA ■<br>-1370℃<br>JS RTU&A<br>32 ■ RS485 | I 0-10V<br>SCII<br>5 LORA  | IIICD                   |
| B- A+                   | PB<br>50                | Al1 Al2 Al3<br>49 48 47 | Al4 Al5 Al6 Al<br>46 45 44 4 | 7 AI8 AI9 A<br>3 42 41 4 | 110 Al11 Al12AC<br>40   39   38   3                                                | CH9<br>CH9<br>CH9<br>CH9<br>CH9<br>CH9<br>CH9<br>CH9<br>CH9<br>CH9 | СН10<br>РВ +<br>34 33 32                               | CH11<br>+ - PE<br>31 30 25 | CH12<br>3 +             |

# 1、引脚说明

| 功能          | 序号 | 引脚 | 说明          |
|-------------|----|----|-------------|
| 供电电源        | 1  | +  | 设备供电正极接口    |
| (DC7-30V)   | 2  | -  | 设备供电负极接口    |
|             | 52 | B- | 485 通讯 B-   |
| 通讯接口        | 51 | A+ | 485 通讯 A+   |
|             | 50 | PB | 485 通讯屏蔽线接口 |
|             | 3  | PB | 热电偶传感器屏蔽线接口 |
| 热电偶输入1(CH1) | 4  | -  | 热电偶传感器信号负   |
|             | 5  | +  | 热电偶传感器信号正   |
|             | 6  | PB | 热电偶传感器屏蔽线接口 |
| 热电偶输入2(CH2) | 7  | -  | 热电偶传感器信号负   |
|             | 8  | +  | 热电偶传感器信号正   |
|             | 9  | PB | 热电偶传感器屏蔽线接口 |
| 热电偶输入3(CH3) | 10 | -  | 热电偶传感器信号负   |
|             | 11 | +  | 热电偶传感器信号正   |
|             | 12 | PB | 热电偶传感器屏蔽线接口 |
| 热电偶输入4(CH4) | 13 | -  | 热电偶传感器信号负   |
|             | 14 | +  | 热电偶传感器信号正   |

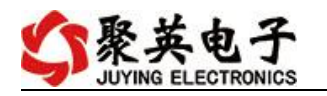

| 热电偶输入 5 (CH5)   | 15 | PB    | 热电偶传感器屏蔽线接口  |
|-----------------|----|-------|--------------|
|                 | 16 | -     | 热电偶传感器信号负    |
|                 | 17 | +     | 热电偶传感器信号正    |
|                 | 18 | PB    | 热电偶传感器屏蔽线接口  |
| 热电偶输入6(CH6)     | 19 | -     | 热电偶传感器信号负    |
|                 | 20 | +     | 热电偶传感器信号正    |
|                 | 21 | PB    | 热电偶传感器屏蔽线接口  |
| 热电偶输入7(CH7)     | 22 | -     | 热电偶传感器信号负    |
|                 | 23 | +     | 热电偶传感器信号正    |
|                 | 24 | PB    | 热电偶传感器屏蔽线接口  |
| 热电偶输入8(CH8)     | 25 | -     | 热电偶传感器信号负    |
|                 | 26 | +     | 热电偶传感器信号正    |
|                 | 27 | -     | 热电偶传感器信号负    |
| 热电偶输入9(CH9)     | 28 | +     | 热电偶传感器信号正    |
|                 | 29 | PB    | 热电偶传感器屏蔽线接口  |
|                 | 30 | -     | 热电偶传感器信号负    |
| 热电锅输入 10 (CH10) | 31 | +     | 热电偶传感器信号正    |
|                 | 32 | -     | 热电偶传感器信号负    |
| 恐电俩输入 II(CHII)  | 33 | +     | 热电偶传感器信号正    |
|                 | 34 | PB    | 热电偶传感器屏蔽线接口  |
| 热电偶输入 12(CH12)  | 35 | -     | 热电偶传感器信号负    |
|                 | 36 | +     | 热电偶传感器信号正    |
| 模拟量输入1          | 49 | AI1   | 模拟量输入1信号正    |
| 模拟量输入2          | 48 | AI2   | 模拟量输入2信号正    |
| 模拟量输入3          | 47 | AI3   | 模拟量输入3信号正    |
| 模拟量输入4          | 46 | AI4   | 模拟量输入4信号正    |
| 模拟量输入5          | 45 | AI5   | 模拟量输入5信号正    |
| 模拟量输入6          | 44 | AI6   | 模拟量输入6信号正    |
| 模拟量输入7          | 43 | AI7   | 模拟量输入7信号正    |
| 模拟量输入 8         | 42 | AI8   | 模拟量输入8信号正    |
| 模拟量输入9          | 41 | AI9   | 模拟量输入9信号正    |
| 模拟量输入10         | 40 | AI10  | 模拟量输入 10 信号正 |
| 模拟量输入11         | 39 | AI11  | 模拟量输入11信号正   |
| 模拟量输入 12        | 38 | AI12  | 模拟量输入 12 信号正 |
| 模拟量输入信号负        | 37 | ACOM- | 模拟量输入信号负(共用) |

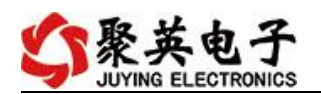

# 2、尺寸说明

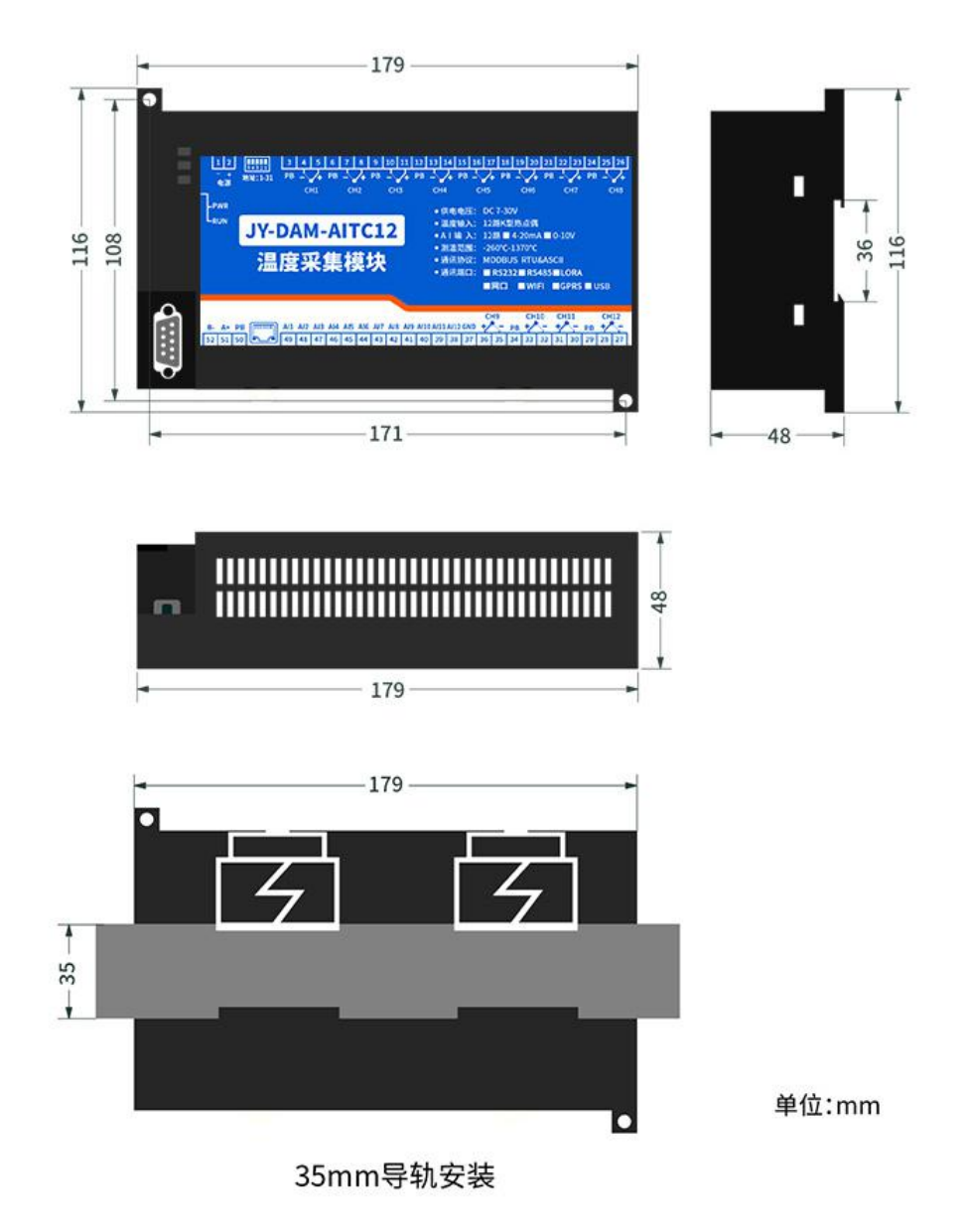

# 六、通讯说明

# 1、RS232 接线图

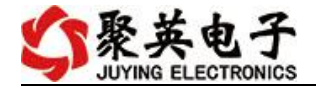

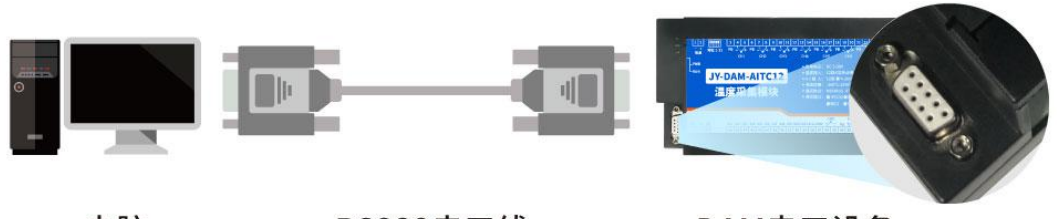

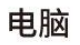

RS232串口线

DAM串口设备

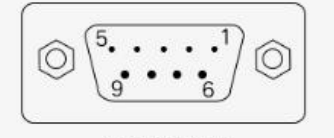

DB9母头定义

| 引脚顺序 | 引脚作用+名称 |     |
|------|---------|-----|
| 1    | 数据载波检测  | DCD |
| 2    | 数据发射    | TXD |
| 3    | 数据接收    | RXD |
| 4    | 数据设备准备  | DSR |
| 5    | 地       | GND |
| 6    | 数据终端准备  | DTR |
| 7    | 清除发送    | CTS |
| 8    | 请求发送    | RTS |
| 9    | 振铃指示    | RI  |

2、RS485 接线

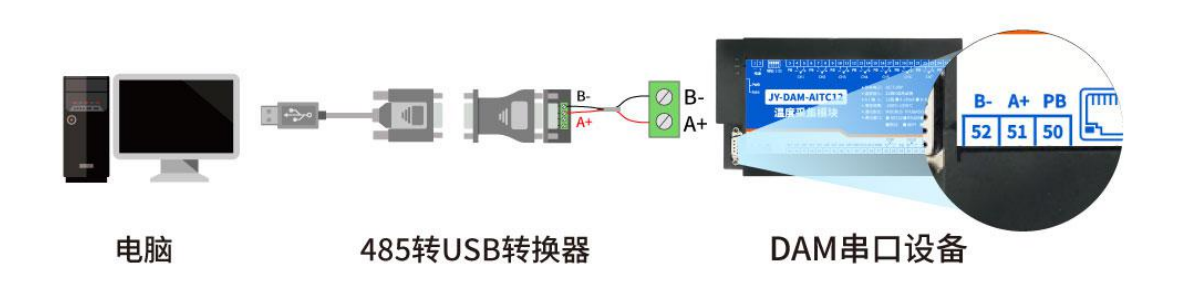

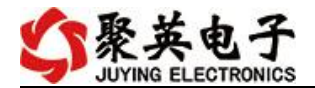

#### - RS485总线 —

通过485总线可级联多个设备,每个设备设置不一样的设备地址(1-253),485总线最远通讯距离 1200米,根据实际应用环境可通过485中继器增加通讯距离

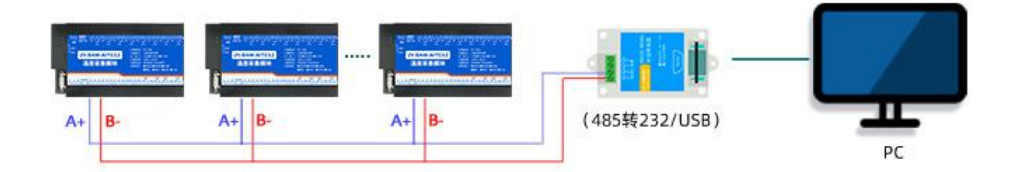

电脑自带的串口一般是 RS232, 需要配 232-485 转换器(工业环境建议使用有源带隔离的转换器),转换后 RS485 为 A、B 两线, A 接板上 A 端子, B 接板上 B 端子, 485 屏蔽可以接 PB。若设备比较多建议采用双绞屏蔽线,采用链型网络结构。

#### 七、硬件接线

#### 1、热电偶传感器接线

K 型热电偶接线方式

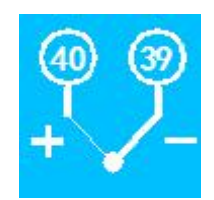

#### 2、模拟量接线示意图

设备采集到的 AI 数据与实际输入值之间的关系: 实际值=返回值\*0.001

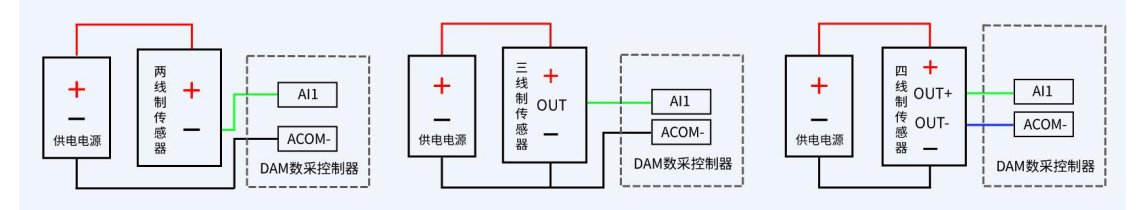

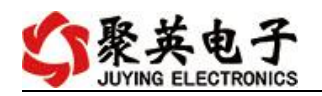

# 八、测试软件说明

## 1、软件下载

软件下载链接地址: https://www.juyingele.com/download/DAMSoftware.zip

# 2、软件说明

|                                                                                                    | 1000 March 1000 March 1000 March 1000 March 1000 March 1000 March 1000 March 1000 March 1000 March 1000 March 1 |
|----------------------------------------------------------------------------------------------------|----------------------------------------------------------------------------------------------------|
| IP: 192.168.1.232 🖋 端口号: 10000 高级设置 打开端口 设备地址: 254 ┏тлыл                                                                              | Z球<br>调试软件 へ                                                                                                    |
| 版本号<br>控制DI/DD 模拟里输入 模拟里输出 配置参数 [2017]                                                                                                | 号: 2.3.7315.28527 [2020-01-11 15:50]<br>年11月20日]<br>年12月1日                                                      |
|                                                                                                    | (1)回地址】254万) 攝地址。1-250万有效的子设备地址。<br>年05月14日]<br>法加模拟里输出功能<br>新規範以行政 使扬力能与100mm 保持功能影果                           |
| D09         D010         D011         D012         D013         D014         D015         D016         1/π+2#         Σοπξι<br>[2018] | 计可重换的、III、AI的显示名称,显示格式,配置文件参考<br>s/目录下相关配置文件。<br>年05月16日]                                                       |
|                                                                                                    | 所増由线记录功能<br>所増DAM12884的AD輸出<br>年06月01日]                                                                         |
|                                                                                                    | 「新田送君示<br>毎新通道團件編辑<br>臣新江记录导出方式                                                                                 |
| 100操作模式 默认操作 ▼ 模式时间(0.1s) 跑马灯 ● 流水灯 ● 连续读 ● 间隔时(0.1s)<br>四輪入 ●                                                                        | 年01月01日)<br>50加速取100、11命令<br>20加命令提示<br>截线显示为中文 -                                                               |
|                                                                                                    | ]自动保存 🕑 HEX 👽 显示发送 清空                                                                                           |
|                                                                                                    | 区域<br>AT+DEBUG=5                                                                                                |
| ● ● ● ● ● ● ● ● ● <u>●</u> <u>●</u> <u>●</u> <u>●</u> <u>●</u> <u>●</u>                                                               | 发送<br>HEX                                                                                                    |
|                                                                                                    | 发送新行                                                                                                    |
| DI25 DI28 DI27 DI28 DI29 DI30 DI31 DI32                                                                                               | 2年492×125<br>0                                                                                                  |
|                                                                                                    | 信自                                                                                                    |

| 工具栏          | 说明                                 |
|--------------|------------------------------------|
|              | ● 串口/网络通讯方式选择;                     |
| 通讯设置         | ● 端口号/TCP 地址选择;                    |
|              | ● 设置 AI/DI/DO 读取刷新时间。              |
|              | ● 操作 DO 通道;                        |
| <u>DO 控制</u> | ● 选择 DO 模式;                        |
|              | ● 设置动作时间。                          |
|              | ● 查看 DI 输入状态;                      |
| <u>DI 输入</u> | ● 读取 DI 状态生成查询指令;                  |
|              | ● 设置 DI/DO 通道名称。                   |
|              | ● 显示 4-20ma/0-10v/0-5v 实时数据/曲线;    |
|              | ● 显示 PT100/K 型热电偶/DS18B20 温度数据/曲线; |
|              | ● 显示实时采集时间;                        |
| <u> </u>     | ● 设置 AI/温度通道名称;                    |
|              | ● 设置 AI 通道量程转换及显示单位;               |
|              | ● 手动导出 excel 表格数据;                 |

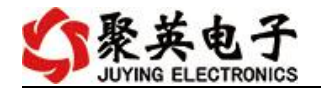

|          | ● 手动保存数据曲线。               |
|----------|---------------------------|
|          | ● 设置 AO 输出;               |
| <u> </u> | ● 生成 AO 多通道输出指令。          |
|          | ● 显示当前设备 AI/DI/DO 通道数量信息; |
|          | ● 设置波特率;                  |
|          | ● 设置偏移地址;                 |
|          | ● 设置工作模式;                 |
|          | ● 设置 AI/DI/DO 自动回传;       |
|          | ● 设置 DO 掉电记忆。             |
| 指令区域     | ● 生成 AI/DI/DO/AO/参数设置等指令。 |
| 调试区域     | ● 用户自定义发送指令测试。            |

详细使用说明参考: JYDAM 调试软件使用说明文档

# 九、通讯参数

## 1、地址说明

|             | 地址说明                                                                                                    |                                                                                                    | 说明                                                 |                                                                                                    |  |
|-------------|----------------------------------------------------------------------------------------------------|----------------------------------------------------------------------------------------------------|----------------------------------------------------|----------------------------------------------------------------------------------------------------|--|
|             | 默认地址                                                                                                    | 1                                                                                                    | 默认设备地址均为1                                          |                                                                                                    |  |
|             | 广播地址                                                                                                    | 254                                                                                                    | 单独连接设备,任何设备地址下均可用 254 通讯;<br>当设备地址不明确时,用于读取当前设备地址。 |                                                                                                    |  |
|             | DAM测试软件                                                                                                    |                                                                                                    | I ALL ALL ALL ADDRESS                              |                                                                                                    |  |
| I           | P: 192.168.1.97 📝 诺                                                                                                    | 口号: 10000 高級                                                                                                    | 级设置 关闭端口 设备地址: 254                                 | 接收区域<br>[17:25:38.561]收←01 04 0A 43 DE 00 00 00 00 00 00 00 00 F2 ▲                                                                                                    |  |
| :<br>;<br>; | 空動[01/00]         模拟里输入           车品信息         产品口           产品型号         65           近る指地址         1           支着地址         1           基本参数         显示当前设备地           送待车         默认(Secol +           送待车         默认(Secol +           近後非         1 | 模拟里輸出 配置参数           D0数型         4           D0数型         5           D1数型         5           AI裁型         5           如         0 | 未注册     價 模拟设备       读取     读取成功       设定          | 117:25:39.85(7)年代和教儀成功         117:25:39.85(7)年代報報         117:25:39.85(7)年代報報         117:25:39.85(7)年代報報         117:25:39.85(7)年代         117:25:39.85(7)年代         117:25:40.85(7)年代         117:25:40.85(7)年代 |  |
|             | 目动回传<br>I AI变化回传 AI变化重幅度 C                                                                                                    | 1                                                                                                    | 读取                                                 | ✓ 自动保存 ✓ HEX ✓ 显示发送 清空                                                                                                    |  |
|             | □ <sup>山</sup> 北天1(山下 自动回传间隔 0<br>□ D 近代田伶<br>■ D 近代田伶<br>■ D 0 神电记忆                                                                                                    |                                                                                                    | · 设定<br>· 读取<br>· 设定                               | 发送区域                                                                                                    |  |
| \$5         | JUYING 北京聚英朝翔电子有限公                                                                                                    | 司                                                                                                    | 网络连接成功                                             | 采集AI数据成功                                                                                                    |  |

# 2、修改设备地址

| DAM 系列设备 | 说明               |  |
|----------|------------------|--|
| 有拨码开关设备  | 设备地址=拨码开关地址+偏移地址 |  |

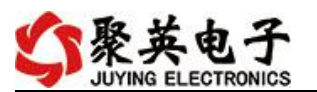

无拨码开关设备 设备地址=偏移地址

▶ 拨码开关地址

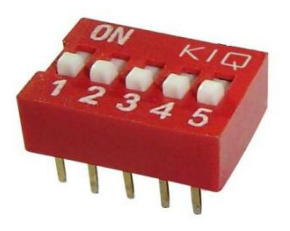

- ◆ 五个拨码全都拨到"ON"位置时,为地址"31";
- ◆ 五个拨码全都拨到"OFF"位置时,为地址"1";
- ◆ 最左边1为二进制最低位。

◆ 地址表:

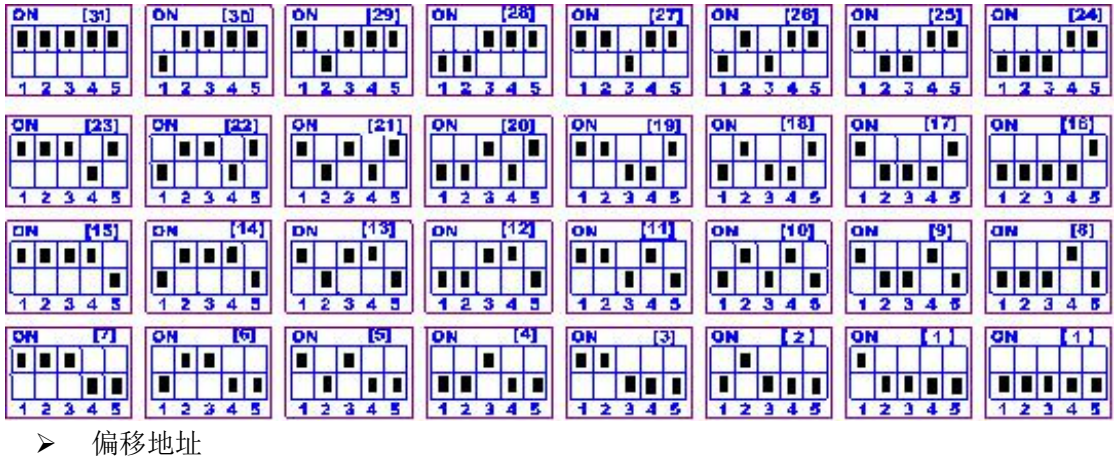

偏移地址默认为 0, 通过软件进行设置:

| DAM测试软件                                                                                                    |                                                                                                    |
|----------------------------------------------------------------------------------------------------|----------------------------------------------------------------------------------------------------|
| IP: 192.166.1.97 📝 端口号: 10000 高级设置 关闭端口 设备地址: 254                                                                                                    | 接收区域 40.00.00.00.00.00.00.74.19                                                                                                    |
| 控制如1/00 模拟重输入 模拟重输出 配置参数 3 关闭端口,重新打开                                                                                                    | [09:16:41.535]读得备加、00、加计态成功<br>[09:16:41.548]武明读取设备AI状态<br>[09:16:41.555]发→01.04 00 00 00 05 30 09<br>[09:16:41.614]版←01 04 034 3AB 00 00 00 00 00 00 00 08 48<br>91                                                                                                    |
| 产品ID       JTSSKT1PsGL4QP1Z       D0数里 4         产品型号       65       ID不匹配       DI数里 5         设备地址       1       AI数里 5       未注册       模拟设备         基本参数       数持率 9600       DI工作模式 正常模式 、 读取       配置成功         455放持率 9600       DI工作模式 医常模式 、 读取       配置成功         455放持率 9600       DI工作模式 医常模式 、 读取       配置成功         455放持率 9600       DI工作模式 医常模式 、 读取       配置成功         455放持率 9600       DI工作模式 医常模式 、 读取       配置成功         455放持率 9600       DI工作模式 医常模式 、 读取       配置成功         455放持率 9600       DI工作模式 医常模式 、 读取       配置成功         101年模式       ITS供給       IO         101年模式       IO       设定       2         101年模式       ID       设定       2         101年模式       ID       设定       2         101年模式       ID           101年模式       ID           101年模式       ID           101年模式       ID           101年             101年              101年         < | 91<br>109:16:41.626]采集/1数据成功<br>109:16:42.426] 注册按数形卷面1、10、11状态<br>109:16:42.426] 注册按数形卷面1、10、11状态<br>109:16:42.426] 注册按数形卷面1、40 7 75<br>109:16:42.525] 冰分音面1、40 3 8 80 01 47 0 75<br>109:16:42.525] 冰分音面1、90、71 47 46 45 15 03 15 A 05 50 44<br>40 00 00 00 00 00 00 00 00 74 19<br>109:16:42.553] 法分音面1、10、11状态就功<br>109:16:42.553] 法分音面1、10、11状态就功<br>109:16:42.550] 太+01 04 00 00 00 05 30 09<br>109:16:42.550] 太+01 04 00 00 00 05 30 09<br>109:16:43.550] 太+01 10 03 28 00 05 0A 00 03 00 02 00<br>00 00 0A 74 28<br>109:16:43.5551] よ会面1 00 33 2_0_10<br>109:16:43.5551] よ会面1 00 33 2_0_10<br>109:16:43.5551] よ会面1 00 38 80 00 58 00 7A<br>109:16:43.5551] よ会面は功<br>43.2671] 法世対取得者以状态<br>43.2771] 法中认 10 40 00 00 00 53 00 9<br>✓ 自动保存 ✓ HEX ✓ 显示发送 清空<br>发送区域<br>AT+DEBUG=5 |
| 其他参数<br>10]掉电记忆<br>设定                                                                                                    | 友送<br>ア HEX<br>ア 友送新行<br>一 定时发送<br>100<br>豪秒                                                                                                    |
| JUYING 北京聚英朝翔电子有限公司 数据通讯端                                                                                                    | 和已经打开                                                                                                    |

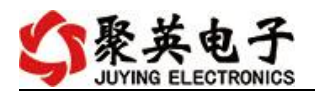

| DAM测试软件                                                                                                    |                                                                                                    |
|----------------------------------------------------------------------------------------------------|----------------------------------------------------------------------------------------------------|
|                                                                                                    | 接收区域                                                                                                    |
| IP:     192     166     1     97     減口号:     10000     高级设置     美砌端口     设备地址:     254       控制p1/po     模拟量输入     模拟量输出     配置参数                                                                                                    | 109:18:07.3712时13282431、10.511状态<br>109:18:07.3712年9101430580147075<br>109:18:07.3712年91014951280147075<br>109:18:08.3712年91014951180141145<br>109:18:08.3312年9104951180141145<br>109:18:08.3312年910495118014145<br>109:18:08.3312年910461800141475<br>109:18:10.39312年91046180014147075<br>109:18:11.40312年9104618001417075<br>109:18:11.40312年910461800147075<br>109:18:11.40312年9104617800147075                                                                                                    |
| 产品型     JTOESET IP-scLap 12     Do数型     4       产品型     65     ID不匹配     II 数型     5       设备地址     2     II 数型     5       基本参数     5     未注册     模拟设备       基本参数     6600     0AM04555设备没有拨码开关,设备地址=偏移地址,<br>修改后偏移地址与设备地址保持一致,说明地址配置成功       465波特率     9600     0工作模式参数 10       设定     465波特率     10 | 109:10:12:2012年1149179年11.00 1717状态<br>109:115:22:2112年11(30:1175471.00.1717状态<br>109:115:22:2112年11(30:125471.00.1717状态<br>109:115:13:3012年11(30:125471.00.1717状态<br>109:115:13:3112年11(30:125471.00.1717状态<br>109:115:14:44512年712:04:22:00.22:05:50:00:00:00:00:00:00<br>00:45:50:35:55:25:43:50:73:47:42:64:51:50:31:53:05:05:04<br>40:00:00:00:00:00:00:00:05:30:33:53:05:05<br>109:115:14:50:112+-02:04:00:00:00:53:03:34<br>109:115:14:50:112+-02:04:04:38:80:00:00:00:00:00:00:20<br>109:115:14:50:112+-02:04:04:38:80:00:00:00:00:00:00:20<br>109:115:14:50:112+-02:04:04:38:80:00:00:00:00:00:00:20<br>109:115:14:50:112+-02:04:04:38:80:00:00:00:00:00:00:20<br>109:115:14:50:112+-02:04:04:38:80:00:00:00:00:00:00:20<br>109:115:14:50:112+-02:04:04:38:80:00:00:00:00:00:00:20<br>109:115:14:50:112+-02:04:04:38:80:00:00:00:00:00:00:00:20<br>109:115:14:50:112+-02:04:04:38:80:00:00:00:00:00:00:00:20<br>109:115:14:50:112+-02:04:04:38:80:00:00:00:00:00:00:00:20<br>109:115:14:50:112+-02:04:04:38:80:00:00:00:00:00:00:00:20<br>109:115:14:50:112+-02:04:04:38:80:00:00:00:00:00:00:00:20<br>109:115:14:50:112+-02:04:04:38:80:00:00:00:00:00:00:00:00:20<br>109:115:14:50:112+-02:04:04:38:80:00:00:00:00:00:00:00:00:00:20<br>109:115:14:50:112+-02:04:04:38:80:00:00:00:00:00:00:00:00:00:00:20<br>109:115:14:50:112+-02:04:04:38:80:00:00:00:00:00:00:00:00:00:20<br>109:115:14:50:112+-02:04:00:00:00:00:00:00:00:00:00:00:00:00: |
| 自动回传     2       副 和变化回传 和变化里幅度 0     读取       □ 虹变化回传     自动回传间隔 0       □ 四变化回传     回回传间隔 0                                                                                                    | 生成的指令地址也变化为2,<br>日返回指令正确,说明地址修改成功 清空<br>发送区域 AT+DEBUG=5                                                                                                    |
| 其他参数<br>DO接电记忆<br>设定                                                                                                    | <ul> <li>发送</li> <li>▶ HEX</li> <li>⑦ 发送新行</li> <li>⑦ 定时发送</li> <li>100 菜秒</li> </ul>                                                                                                    |
| ↓ JUYING 北京聚英翱翔电子有限公司 数据通讯 端                                                                                                    | 印已经打开                                                                                                    |

# 3、波特率

| DAM测试软件                                                                                                    | <b>- - X</b>                                                                                                    |
|----------------------------------------------------------------------------------------------------|----------------------------------------------------------------------------------------------------|
|                                                                                                    | 接收区域                                                                                                    |
| IP:       192.168.1.97        端口号:       10000       高級设置       关胡端口       设备地址:       254         控制DI/D0       模拟星输入       模拟星输出       配置参数         产品信息        产品口号       00数量       4         产品型号       85       ID不匹配       四数量       5         设备地址       1       At数里       5       未注册       模拟设备         基本参数          4       4 | 200 4 A 59 38 35 52 54 31 50 73 47 4C 84 51 50 31 5A 05 05 04<br>40 00 00 00 00 00 00 00 00 74 19<br>117 27 28 5821 決し留か。 UTA支払力<br>117 27 28 5821 計量する<br>117 27 28 5821 計量する<br>117 27 28 5821 計量<br>117 27 28 5821 計量<br>117 27 28 5821 計量<br>117 27 28 5821 計量<br>117 27 28 5821 10 40 00 00 00 00 00 00 00 00 00 00 00 00 |
| 按持车 (1)(10000) ▼     10工作模式 正常模式 ▼ 读取 读取成功     10工作模式参数 0     10工作模式参数 0     10工作模式参数 0     10工作模式参数 0     10工作模式参数 0                                                                                                    | [17:27:30,533]按→01 04,83 189 00 14 70 75<br>[17:27:30,553]按→01 04,28 00 01 00 55 00 00 00 00 00 00 00<br>00 44,59 38 35 52 54 31 50 73 47 42 64 51 50 31 5A 05 05 04<br>40 00 00 00 00 00 00 00 00 00 00 07 41 9<br>[17:27:30,659]读得音ID、D、DT扰态成功<br>[17:27:30,659]定时读现设备AT状态 +                                                                                                    |
| 自动回传<br>「 AI 交化 回传 AI 交化 里帽度 0 读取                                                                                                    | ☑ 自动保存 ☑ HEX ☑ 显示发送 清空                                                                                                    |
| □ DQ文化回传 自动回传间隔 0 设定<br>□ DQ文化回传<br>其他参数<br>□ DO弹电记忆.<br>设定                                                                                                    | 发送区域<br>次送<br>》 / IEX<br>② 发送新行<br>□ 定时发送<br>100 毫秒                                                                                                    |
| ☆ JUYING 北京聚英翱翔电子有限公司 数据通讯端□已经打开                                                                                                    | 定时读取设备AI状态                                                                                                    |

▶ 设备重新上电;

使用修改后的波特率通讯测试。

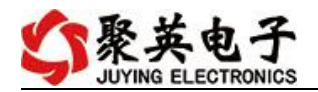

十、温度补偿说明

### 十一、开发资料说明

## 1、通讯协议说明

本产品支持标准 modbus 指令,有关详细的指令生成与解析方式,可根据本文中的寄存器表结合参考《MODBUS 协议中文版》即可。 Modbus 协议中文参考:

 $https://www.juyingele.com/download/Modbus\_poll.zip$ 

## 2、Modbus 寄存器说明

线圈寄存器地址表:

| 寄存器名称 |       | 寄存器地址(10进制) | 说明       |
|-------|-------|-------------|----------|
| 温度输入  |       |             |          |
| 输入1   | 温度输入  | 40000       | 第一路温度输入  |
| 输入2   | 4号指令  | 40001       | 第二路温度输入  |
| 输入3   |       | 40002       | 第三路温度输入  |
| 输入4   |       | 40003       | 第四路温度输入  |
| 输入5   |       | 40004       | 第五路温度输入  |
| 输入6   |       | 40005       | 第六路温度输入  |
| 输入7   |       | 40006       | 第七路温度输入  |
| 输入 8  |       | 40007       | 第八路温度输入  |
| 输入 9  |       | 40008       | 第九路温度输入  |
| 输入 10 |       | 40009       | 第十路温度输入  |
| 输入11  |       | 40010       | 第十一路温度输入 |
| 输入 12 |       | 40011       | 第十二路温度输入 |
| 模拟量输入 |       |             |          |
| 输入1   | 模拟量输入 | 40020       | 第一路模拟量输入 |
| 输入 2  | 4号指令  | 40021       | 第二路模拟量输入 |
| 输入3   |       | 40022       | 第三路模拟量输入 |
| 输入 4  |       | 40023       | 第四路模拟量输入 |
| 输入 5  |       | 40024       | 第五路模拟量输入 |
| 输入6   |       | 40025       | 第六路模拟量输入 |
| 输入7   |       | 40026       | 第七路模拟量输入 |
| 输入8   |       | 40027       | 第八路模拟量输入 |
| 输入 9  |       | 40028       | 第九路模拟量输入 |
| 输入10  |       | 40029       | 第十路模拟量输入 |

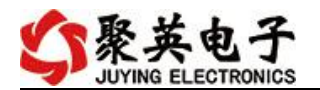

| 输入11      |       | 40030 | 第十一路模拟量输入             |  |
|-----------|-------|-------|-----------------------|--|
| 输入12      | -     | 40031 | 第十二路模拟量输入             |  |
| 配置参数      |       |       |                       |  |
| RS232 波特率 | 保持寄存器 | 31000 | 见下表波特率数值对应表,默         |  |
| RS485 波特率 |       | 31001 | 认为0,支持0-10,该寄存器       |  |
|           |       |       | 同时决定 RS232 和 RS485 的通 |  |
|           |       |       | 信波特率                  |  |
| 设备地址      |       | 31002 | 默认地址1,可设置地址范围         |  |
|           |       |       | 1-254                 |  |

波特率数值对应表

| 数值 | 波特率    |
|----|--------|
| 0  | 38400  |
| 1  | 2400   |
| 2  | 4800   |
| 3  | 9600   |
| 4  | 19200  |
| 5  | 38400  |
| 6  | 115200 |
| 7  | 57600  |
| 8  | 56000  |
| 9  | 14400  |
| 10 | 1200   |

注意:使用第三方上位机,比如组态王、MCGS、PLC等软件时,PLC寄存器地址会偏移1。

# 3、指令生成说明

使用 JYDAM 调试软件即可生成查询通道指令

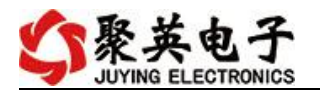

| 🔲 DAM测试软件                                                                                                    | 1988                                                                                                    |                                                                                                    |
|----------------------------------------------------------------------------------------------------|----------------------------------------------------------------------------------------------------|----------------------------------------------------------------------------------------------------|
| <ul> <li>▶ DAM例试软件</li> <li>IP: 192.168.1.97 承 端口号:</li> <li>按動pir/bo 模拟量输入 模拟量</li> <li>导出记录间隔 5000 变秒</li> <li>导出记录 通過網續</li> <li>▲ AI1# 17.301 mA</li> <li>▲ AI2# 0.000 mA</li> <li>▲ AI3# 0.000 mA</li> <li>▲ AI4# 0.000 mA</li> </ul> | 0000     高級设置     打开端口     设备地址: 254       輸出     配置参数       「     高级参数设置     「       通讯设置     単口设置       通讯超时     1000     ns       助工DD更便新时间     1000     ns       取消     保存 | 接收区域<br>相<br>[0*55:55:5461決集は対視成功         [0*55:55:5461決集は対視成功         [0*55:55:5461決集は対視成功         [0*55:45:451決集は対視成功         [0*55:41:651決束[1:450]         [0*55:41:651決束[1:450]         [0*55:41:651決束[1:450]         [0*55:41:651決束[1:450]         [0*55:41:651]         [0*55:41:651]         [0*55:41:651]         [0*55:41:651]         [0*55:41:651]         [0*55:41:651]         [0*55:41:651]         [0*55:41:651]         [0*55:41:651]         [0*55:41:651]         [0*55:41:651]         [0*55:41:651]         [0*55:41:651]         [0*55:41:651]         [0*55:41:651]         [0*55:41:651]         [0*55:41:651]         [0*55:41:651]         [0*55:41:651]         [0*55:51:510]         [0*55:41:651]         [0*55:51:510]         [0*55:51:510]         [0*55:41:651]         [0*55:51:510]         [0*55:41:651]         [0*55:51:501]         [0*55:51:501]         [0*55:51:501]         [0*55:51:501]         [0*55:51:501]         [0*55:51:501]         [0*55:51:501]         [0*55:51:501]         [0*55:51:501]         [0*55:51:501]         [0*55:51:501]         [0*55:51:501]         [0*55:51:501]         [0*55:51:501]         [0*55:51:501]         [0*55:51:501]         [0*55:51:501]         [0*55:51:501]         [0*55:51:501]         [0*55:51:501]         [0*55:51:501]         [0*55:51:501]         [0*55:51:501]         [0*55:51:501]         [0*55:51:501]         [0*55:51:501]         [0*55:51:501]         [0*55:51:501]         [0*55:51:501]         [0*55:51:501]         [0*55:51:501]         [0*55:51:501]         [0*55:51:501]         [0*55:51:501]         [0*55:51:501]         [0*55:51:501]         [0*55:51:501]         [0*55:51:501]         [0*55:51:501]         [0*55:51:501]         [0*55:51:501]         [0*55:51:501]         [0*55:51:501]         [0*55:51:501]         [0*55:51:501]         [0*55:51:501]         [0*55:51:501]         [0*55:51:501]         [0*55:51:501]         [0*55:51:501]         [0*55:51:501]         [0*55:51:501]         [0*55:51:501]         [0*55:51:50]         [0 |
| <u>AI5# 0.000 mA</u><br>采集时间 09:55:55                                                                                                    | 12<br>11<br>10<br>9<br>8<br>7<br>6<br>5<br>4<br>3<br>2<br>1<br>0<br>0 10 20 30 40 50 60 70 80 90 100 110 120                                                                   | [09:85:85:485]发=011 04 00 00 00 05 30 08         [09:85:85:48100-01 04 00 33 95 00 00 00 00 00 00 00 00 00 00 00 00 00                                                                                                    |
| <b> く う ULYING</b> 北京                                                                                                    | 数据通讯端口已手动关闭                                                                                                    |                                                                                                    |

# 4、指令列表

| 情景          | RTU 格式(16 进制发送)         |
|-------------|-------------------------|
| 查询第1路温度     | FE04000000125C5         |
| 返回信息        | FE 04 02 00 00 AD 24    |
| 查询第2路温度     | FE 04 00 01 00 01 74 05 |
| 查询第3路温度     | FE 04 00 02 00 01 84 05 |
| 查询第4路温度     | FE04 00 03 0 001 D5 C5  |
| 查询第5路温度     | FE04 00 04 00 01 64 04  |
| 查询第6路温度     | FE04 00 05 00 01 35 C4  |
| 查询第7路温度     | FE04 00 06 00 01 C5 C4  |
| 查询第8路温度     | FE04 00 07 00 01 94 04  |
| 查询第9路温度     | FE04 00 08 00 01 A4 07  |
| 查询第10路温度    | FE04 00 09 00 01 F5 C7  |
| 查询第11路温度    | FE04 00 0A 00 01 05 C7  |
| 查询第12路温度    | FE04 00 0B 00 01 54 07  |
| 查询 1~12 路温度 | FE04 00 00 00 0C E4 00  |
| 查询第1路模拟量    | FE 04 00 14 00 01 65C1  |
| 返回信息        | FE 04 02 00 00 AD 24    |
| 查询第2路模拟量    | FE 04 00 15 00 01 34 01 |
| 查询第3路模拟量    | FE 04 00 16 00 01 C4 01 |
| 查询第4路模拟量    | FE 04 00 17 00 01 95 C1 |
| 查询第5路模拟量    | FE 04 00 18 00 01 A5 C2 |

官网: www.juyingele.com

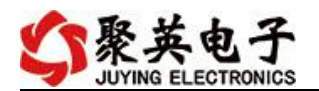

| 查询第6路模拟量     | FE 04 00 19 00 01 F4 02 |
|--------------|-------------------------|
| 查询第7路模拟量     | FE 04 00 1A 00 01 04 02 |
| 查询第8路模拟量     | FE 04 00 1B 00 01 55 C2 |
| 查询第9路模拟量     | FE 04 00 1C 00 01 E4 03 |
| 查询第10路模拟量    | FE 04 00 1D 00 01 B5 C3 |
| 查询第11路模拟量    | FE 04 00 1E 00 01 45 C3 |
| 查询第12路模拟量    | FE 04 00 1F 00 01 14 03 |
| 查询 1~12 路模拟量 | FE 04 00 14 00 0C A4 04 |

## 5、指令详解

#### 5.1、温度查询

获取到的温度数据与实际输入值之间的关系为:实际值=返回值\*0.1

查询第一路温度 FE04000000125C5

| 字段    | 含义    | 备注              |
|-------|-------|-----------------|
| FE    | 设备地址  |                 |
| 04    | 04 指令 | 查询输入寄存器指令       |
| 00 00 | 起始地址  | 要查询的第一路模拟量寄存器地址 |
| 00 01 | 查询数量  | 要查询的模拟量数量       |
| 25 C5 | CRC16 |                 |

模拟返回信息:

FE 04 02 00 F5 6D 63

| 字段            | 含义       | 备注                      |
|---------------|----------|-------------------------|
| FE            | 设备地址     |                         |
| 04            | 04 指令    | 返回指令:如果查询错误,返回 0x82     |
| 02            | 字节数      | 返回状态信息的所有字节数。1+(n-1)/8  |
| 00(TH) F5(TL) | 查询的 AD 字 | TH 为温度高字节,TL 为温度低字节;    |
|               |          | 10 进制为 245, 实际温度是 24.5℃ |
| 6D 63         | CRC16    |                         |

查询 12 温度

FE04000000CE400

| 字段    | 含义    | 备注              |
|-------|-------|-----------------|
| FE    | 设备地址  |                 |
| 04    | 04 指令 | 查询输入寄存器指令       |
| 00 00 | 起始地址  | 要查询的第一路模拟量寄存器地址 |
| 00 0C | 查询数量  | 要查询的模拟量数量       |
| E4 00 | CRC16 |                 |

模拟返回信息:

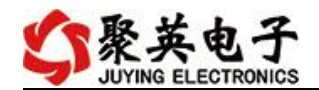

| 字段            | 含义       | 备注                     |
|---------------|----------|------------------------|
| FE            | 设备地址     |                        |
| 04            | 04 指令    | 返回指令:如果查询错误,返回 0x82    |
| 18            | 字节数      | 返回状态信息的所有字节数。1+(n-1)/8 |
| 00(TH) 00(TL) | 查询的 AD 字 | TH 为温度高字节,TL 为温度低字节;   |
| 00(TH) 00(TL) |          | 每通道2个字节,顺序读取           |
| 00(TH) 00(TL) |          |                        |
| 00(TH) 00(TL) |          |                        |
| 00(TH) 00(TL) |          |                        |
| 00(TH) 00(TL) |          |                        |
| 00(TH) 00(TL) |          |                        |
| 00(TH) 00(TL) |          |                        |
| 00(TH) 00(TL) |          |                        |
| 00(TH) 00(TL) |          |                        |
| 00(TH) 00(TL) |          |                        |
| 00(TH) 00(TL) |          |                        |
| 81 60         | CRC16    |                        |

#### 5.2、模拟量查询

获取到的模拟量数据与实际输入值之间的关系为:实际值=返回值\*0.001

查询模拟量 AD 字

发送码: FE 04 00 14 00 0C A4 04

| 字段    | 含义    | 备注               |
|-------|-------|------------------|
| FE    | 设备地址  |                  |
| 04    | 04 指令 | 查询输入寄存器指令        |
| 00 14 | 起始地址  | 要查询的模拟量起始寄存器地址() |
| 00 0C | 查询数量  | 要查询的模拟量数量 12 通道  |
| A4 04 | CRC16 |                  |

模拟返回信息:

| 字段            | 含义     | 备注                     |
|---------------|--------|------------------------|
| FE            | 设备地址   |                        |
| 04            | 04 指令  | 返回指令:如果查询错误,返回 0x82    |
| 18            | 字节数    | 返回状态信息的所有字节数。1+(n-1)/8 |
| 00(TH) 00(TL) | 查询的 AD | TH 为模拟量高字节,TL 为模拟量低字节; |
| 00(TH) 00(TL) | 字      | 每通道2个字节,顺序读取           |
| 00(TH) 00(TL) |        |                        |
| 00(TH) 00(TL) |        |                        |
| 00(TH) 00(TL) |        |                        |
| 00(TH) 00(TL) |        |                        |
| 00(TH) 00(TL) |        |                        |

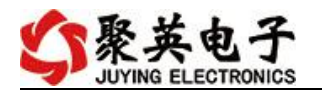

| 00(TH) 00(TL) |       |     |
|---------------|-------|-----|
| 00(TH) 00(TL) |       |     |
| 00(TH) 00(TL) |       |     |
| 00(TH) 00(TL) |       |     |
| 00(TH) 00(TL) |       |     |
| 81 60         | CRC16 | 校验位 |

### 十二、常见问题与解决方法

#### 1、继电器板卡供电后使用 232 接口无法建立通信,无法控制

首先测试不同波特率是否可以控制,485 接口注意 A+、B-线以及屏蔽线,屏蔽线不是 必须,但在通信误码率大的情况下必须接上,即便距离很近也可能出现此类情况。

#### 2、485 总线, 挂载了大于1个的设备, 我以广播地址 255 发送继电器1吸和, 但并不是所 有模块的继电器1吸和。

广播地址在总线上只有一个设备时可以使用,大于1个设备时请以拨码开关区分地址来 控制,否则会因为模块在通信数据的判断不同步上导致指令无法正确执行。

#### 3、西门子 PLC 与设备不能正常通讯

西门子 485 总线 AB 定义与设备相反。

### 十三、技术支持联系方式

联系电话: 400-6688-400

#### 软件下载

JYDAM 调试软件 https://www.juyingele.com/download/JYDAMSoftware.zip 以太网配置软件 https://www.juyingele.com/download/JYNetConfig.zip(二维码使用浏览器 扫描)

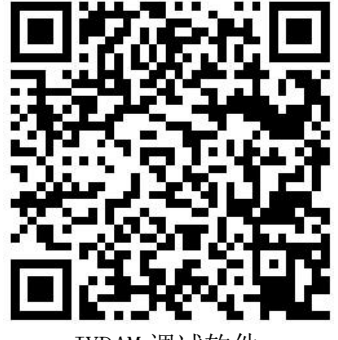

JYDAM 调试软件

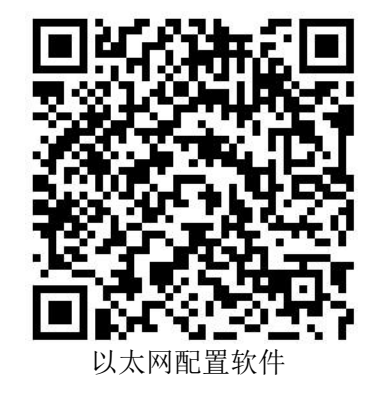

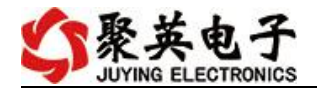

# 欢迎聚英电子微信公众号查看最新科技,实时动态

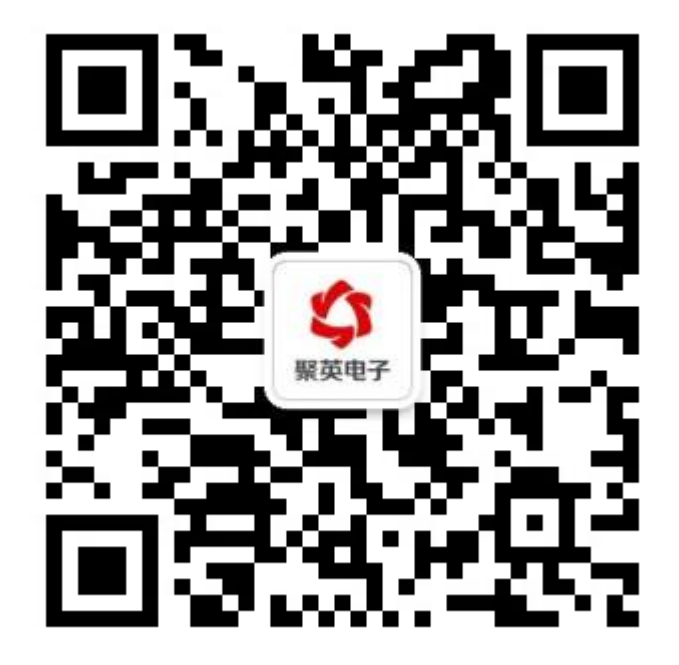